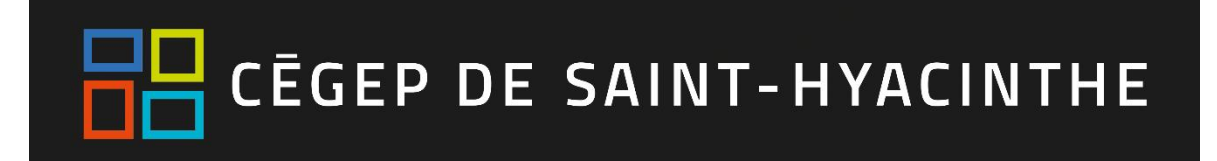

## Microsoft Teams : prudence lors de la création d'équipes!

N'importe qui dans l'organisation (étudiants et employés) peut se joindre à une **équipe Teams publique**, sans que cela requière l'approbation de qui que ce soit! Cette personne peut donc **accéder** à des documents confidentiels sans autorisation.

À la création de votre équipe, il est donc **important de se demander s'il est vraiment nécessaire de** la rendre publique plutôt que privée!

En règle générale, il convient plutôt de **créer une équipe privée** et d'ajouter manuellement les membres. Cela est d'autant plus important s'il est question d'y **partager des fichiers au contenu sensible**.

## Créer une équipe privée

1. Dans Teams, cliquer sur l'onglet « Équipes », puis sur « Rejoindre ou créer une équipe »

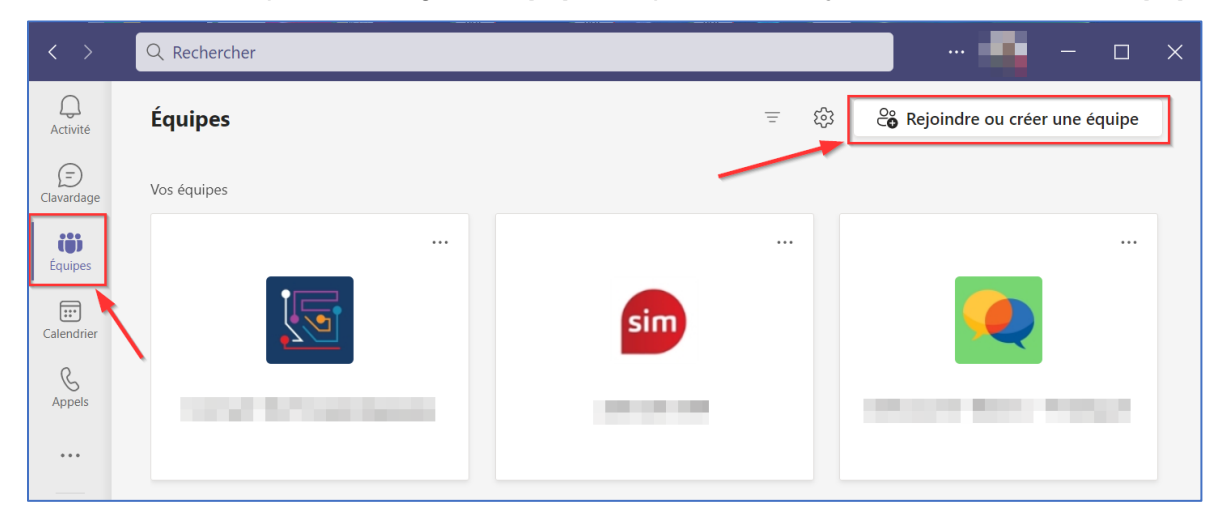

2. Cliquer ensuite sur « Créer une équipe »

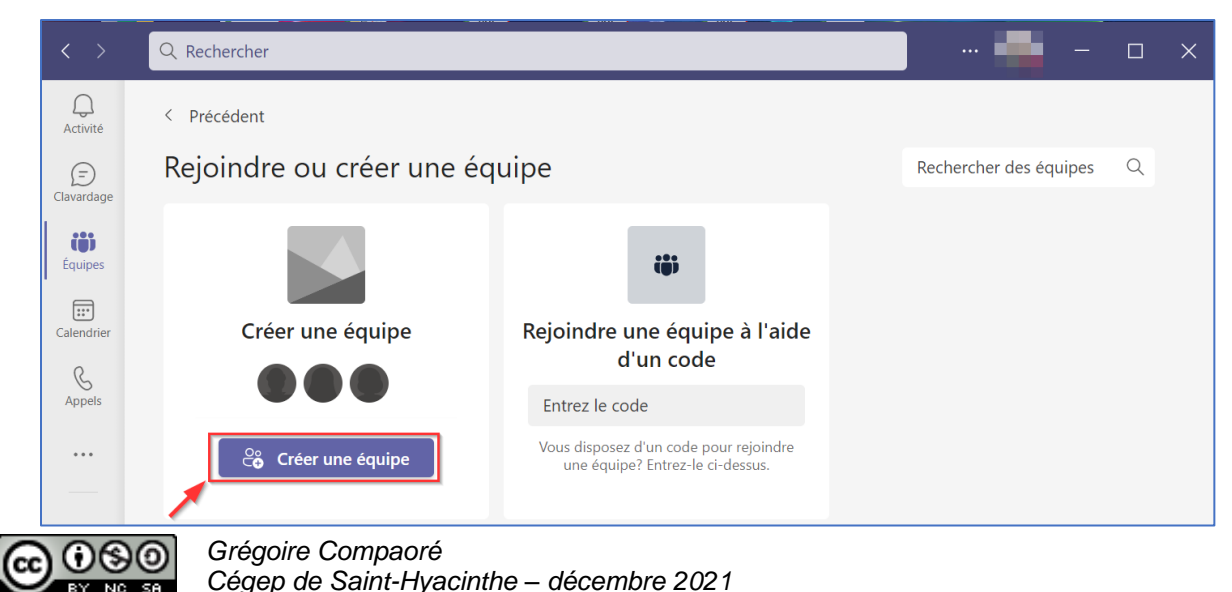

1

## 3. Sélectionner le type d'équipe souhaité

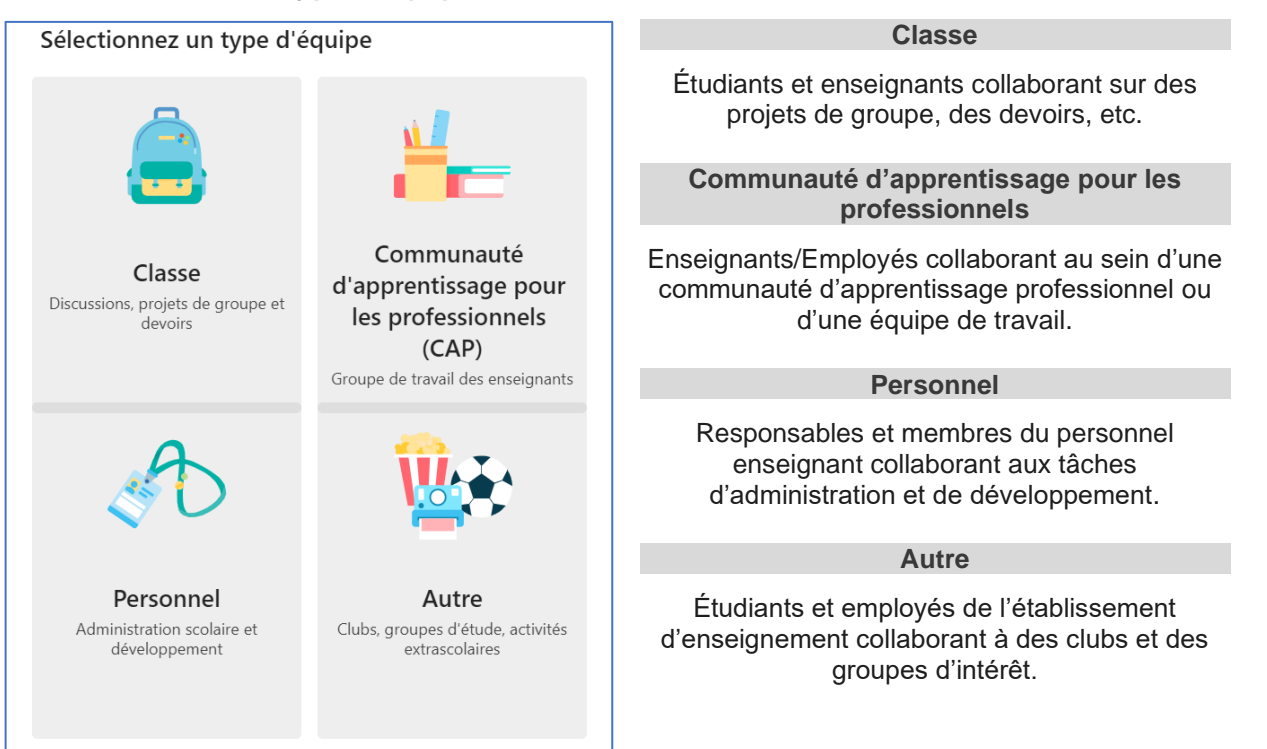

4. Entrer le nom de l'équipe et une description (facultatif), si souhaité.

À l'onglet confidentialité, choisir « **Privée. Seuls les propriétaires de l'équipe peuvent ajouter des membres** », puis cliquer sur **Suivant**.

La page suivante permet d'ajouter des membres, en inscrivant leurs noms ou adresses courriel.

| Créer votre équipe                                                                                                    |
|----------------------------------------------------------------------------------------------------|
| Les enseignants travaillent ensemble sur des objectifs communs ou des projets de développement<br>professionnel. Les équipes vous permettent d'organiser des supports de cours, de collaborer et<br>d'accéder à un bloc-notes OneNote incluant des modèles pour les tâches CAP courantes. |
| Consultez les directives de votre organisation.                                                                                                    |
| Nom                                                                                                    |
|                                                                                                    |
| Description (facultative)                                                                                                    |
| Entrez une description de l'équipe                                                                                                    |
| Confidentialité                                                                                                    |
| Privée. Seuls les propriétaires de l'équipe peuvent ajouter des membres                                                                                                    |
|                                                                                                    |
| Privée. Seuls les propriétaires de l'équipe peuvent ajouter des membres                                                                                                    |
| Publique. Tous les utilisateurs de votre organisation peuvent la rejoindre.                                                                                                    |

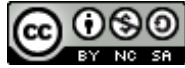

## Convertir une équipe publique en équipe privée

Pour une équipe existante, il est possible de vérifier si cette équipe est **privée ou publique**, et même de **convertir votre équipe publique en équipe privée**.

1. Dans Teams, aller à l'onglet « Équipes », puis cliquer sur les trois points à la droite d'une équipe et de choisir l'option « Modifier l'équipe » :

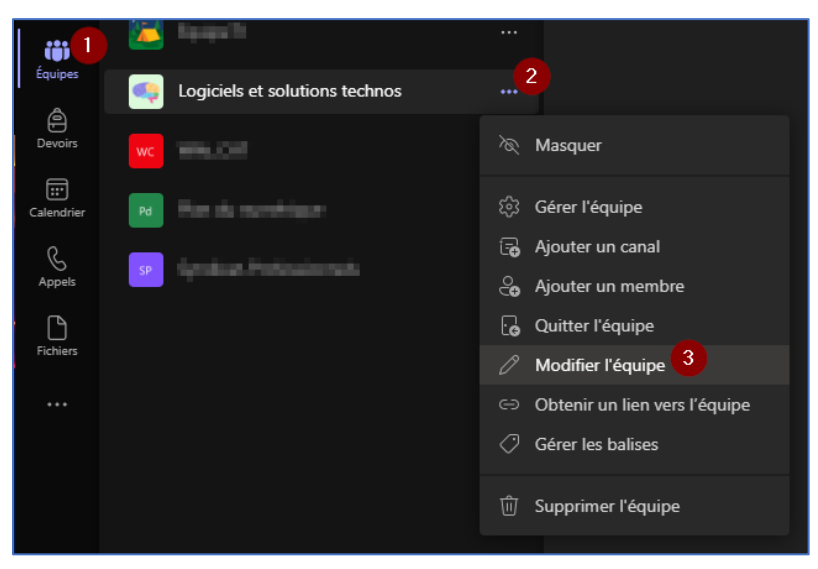

2. Dans l'écran qui suit, modifier le niveau de confidentialité de votre équipe, en choisissant « Privée. Seuls les propriétaires de l'équipe peuvent ajouter des membres », puis de sauvegarder le changement en cliquant sur « Mettre à jour »

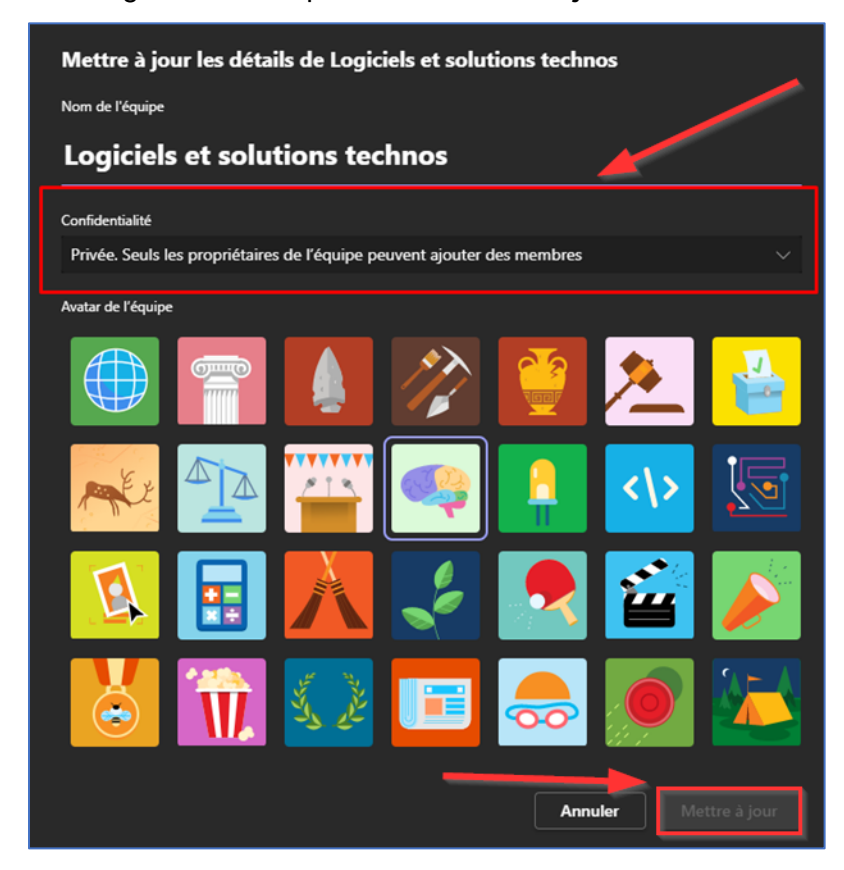

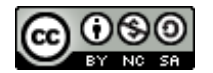